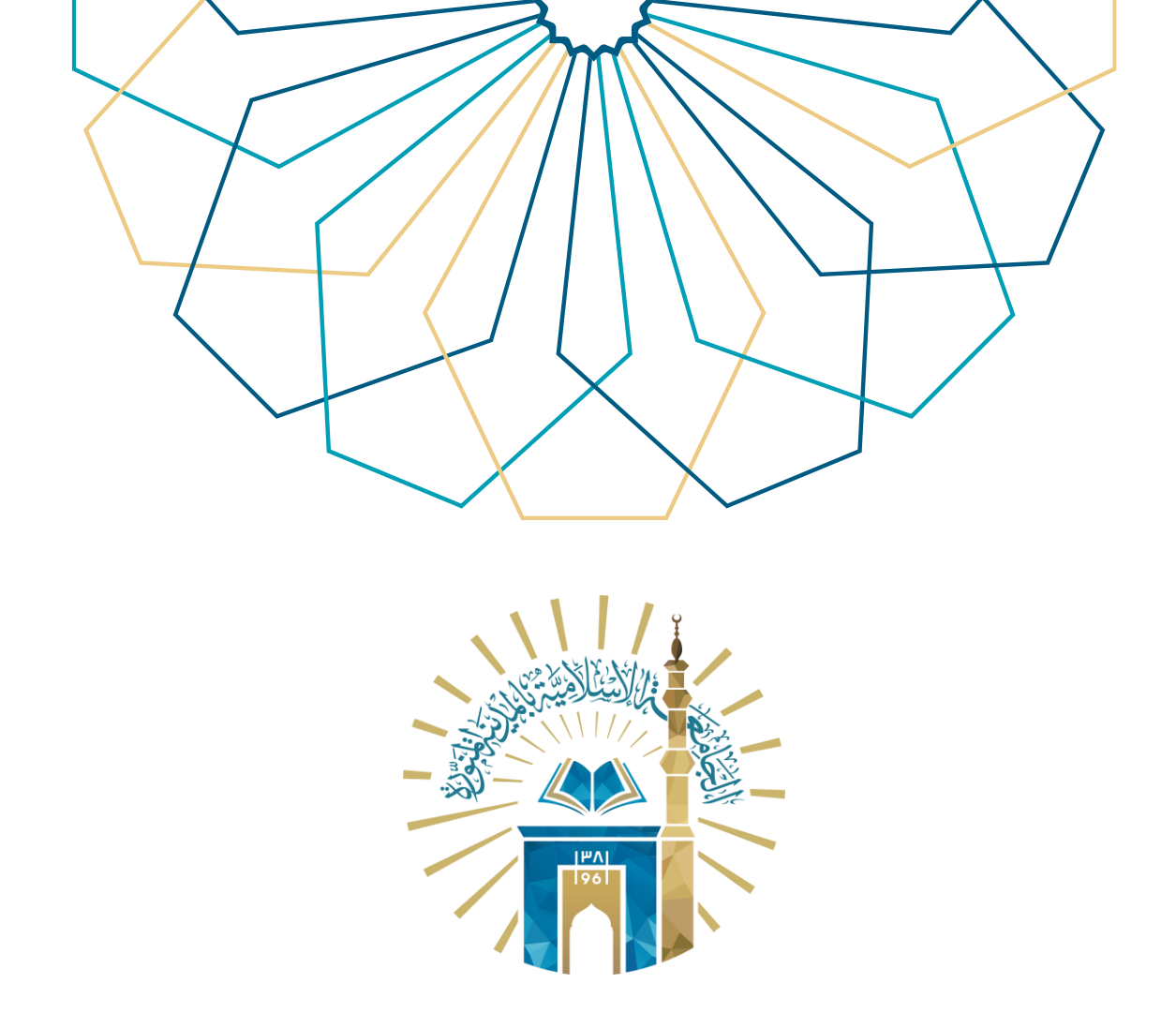

## دليل الاستخدام طلب تعديل الجنسية ومكان وتاريخ الميلاد

## النظام الأكاديمي

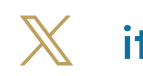

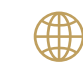

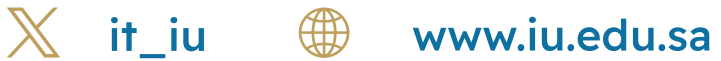

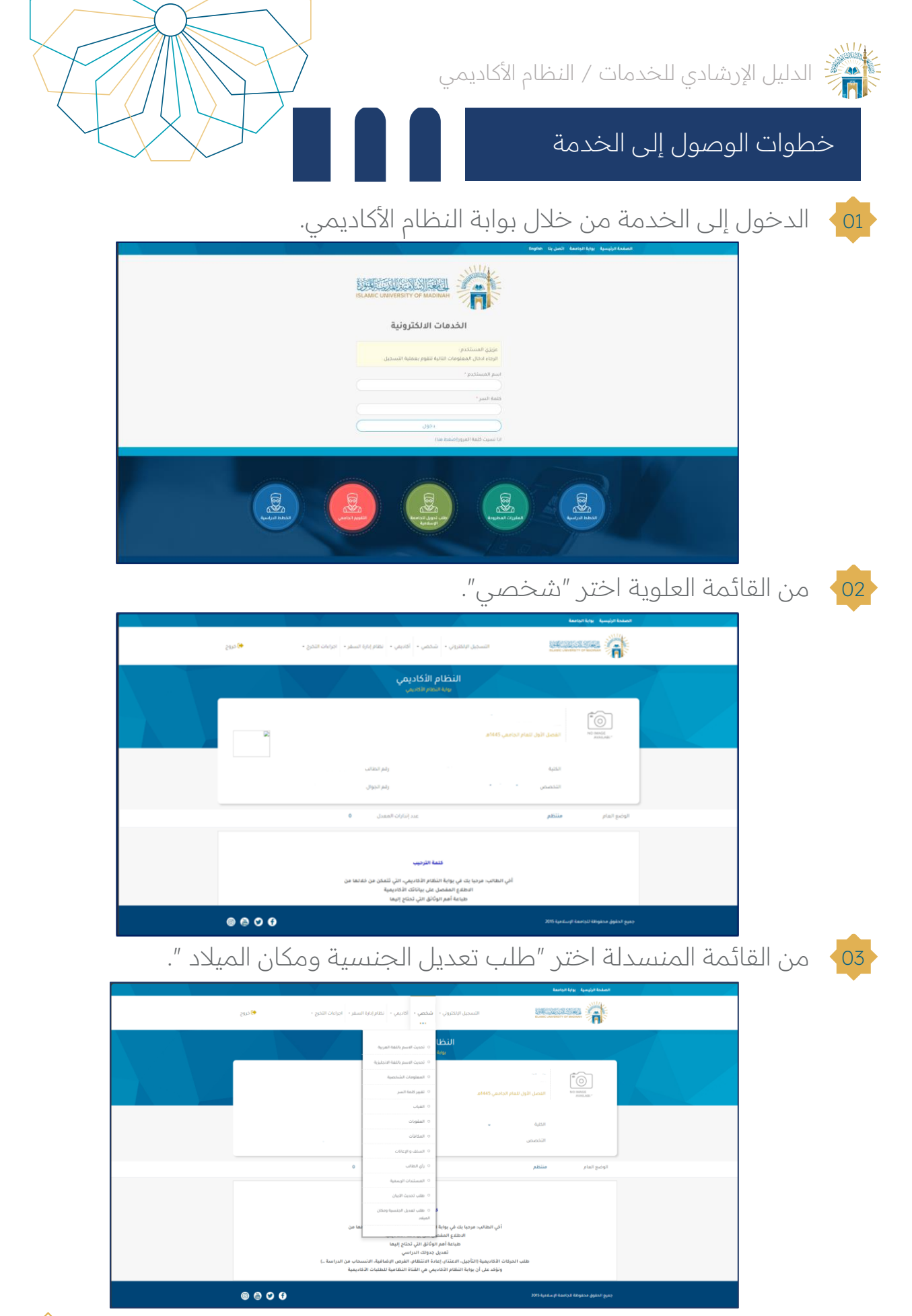

www.iu.edu.sa

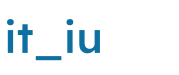

⊞n

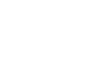

Ж

01

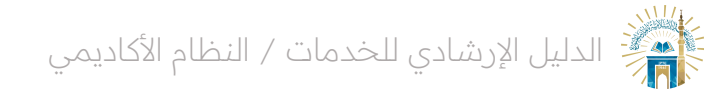

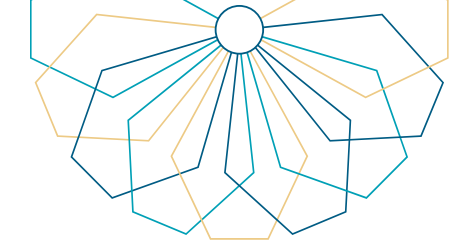

لتقديم طلب تعديل الجنسية من القائمة المنسدلة، اختر الجنسية الجديدة ، مع إرفاق صورة من جواز السفر والإقامة الجديدة في ملف واحد والنقر على "حفظ ".

|         | عدد إنذارات المعدل 0                                              | الوضع العام منتظم                                                                                      |
|---------|-------------------------------------------------------------------|----------------------------------------------------------------------------------------------------|
|         |                                                                   |                                                                                                    |
|         |                                                                   | طلب تعديل الجنسية ومكان الميلاد                                                                        |
|         |                                                                   | طلب تعدیل الجنسیة<br>الجنسیة                                                                           |
|         | الإقامة الجديدة في علف واحد - يجب ان يكون امتداد الملف pdf<br>حفظ | لاستيرة التولية<br>يجب تعميل وإن<br>أخرى<br>اختيار ملف أذريجان<br>آلا سنيا                             |
|         |                                                                   | اریتریا<br>طلب تعدیل مغ<br>استرایا<br>ایند استرانیا                                                    |
|         |                                                                   | افغانستان<br>المدينة<br>الدينة<br>مكان ميلاد الطالا الركوادور                                          |
|         | ون اعتداد الملف PDF<br>Choose File حفظ                            | یچب تحمیل وزیراً الامارات المتحدة<br>الامروکولي<br>الامریک<br>اختیار ملف الاحرین<br>الاحرین<br>الاحرین |
|         | 3                                                                 | سترين<br>البرتمان<br>طلب تعديل تام البوسنة والفرسك<br>التاريخ                                          |
|         | يون امتداد الملف POF                                              | تاريخ ميلد الطالب 20/12/1990<br>يجب تحميل وإرفاق صورة من جواز السفر - يجب ان ي                         |
|         | Choose File                                                       | اختیار ملفہ<br>ا                                                                                       |
| @ 🖨 🗘 🔂 |                                                                   | جميع الحقوق محفوظة لتجامعة الإسلامية 2015                                                              |

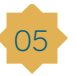

04

صورة من جواز السفر و النقر على "حفظ".

| عدد إنذارات المعدل 0                                   | الوضع العام منتظم                                    |  |  |
|--------------------------------------------------------|------------------------------------------------------|--|--|
|                                                        |                                                      |  |  |
|                                                        |                                                      |  |  |
|                                                        |                                                      |  |  |
|                                                        |                                                      |  |  |
|                                                        | طلب تعديل الجنسية ومكان الميلاد                      |  |  |
|                                                        |                                                      |  |  |
|                                                        | طلب تعديل الجنسية                                    |  |  |
|                                                        | الجنسية                                              |  |  |
|                                                        | جنسية الطالب روسيا                                   |  |  |
| امة الجديدة في ملف واحد - يجب ان يكون امتداد الملف pdf |                                                      |  |  |
| ced Chu                                                | اختیار ملف: No file chosen                           |  |  |
|                                                        |                                                      |  |  |
|                                                        |                                                      |  |  |
|                                                        | V                                                    |  |  |
|                                                        |                                                      |  |  |
|                                                        | المدينة — المدينة                                    |  |  |
|                                                        | محان ميلاد الصالب<br>الأردن                          |  |  |
| ומגרוג ונמנשי PDF                                      | يجب تحقيل وإرفاق صرقفانستان<br>الأولات العسق المتحدة |  |  |
| Choose F                                               | اختيار ملف: إندونيسيا العار                          |  |  |
|                                                        | ایران<br>بالاستان                                    |  |  |
|                                                        | طلب تعديل تايخ المي البحرين                          |  |  |
| ~                                                      | بروتاي<br>التابية القبائل التازحة                    |  |  |
|                                                        | المربع<br>تاريخ ميلاد الطالب بتغلاديش                |  |  |
| امتداد الملف PDF                                       | یوتان<br>یجب تحمیل وارفاق صرمیانمار                  |  |  |
|                                                        | تايلاند                                              |  |  |
| Choose F                                               | اختيار ملف. تايوان<br>سنفافورة                       |  |  |
|                                                        | الجمغورية العربية السورية                            |  |  |
|                                                        | سريلانكا                                             |  |  |
| © 🛗 ♥ f                                                | ييع الحقوق محفوظة للجامعة الإسلامية 2015<br>         |  |  |
|                                                        |                                                      |  |  |

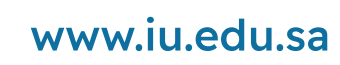

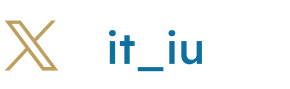

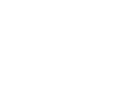

02

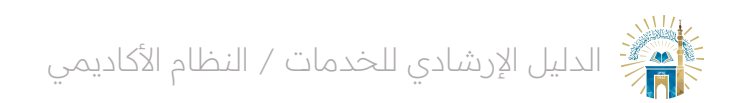

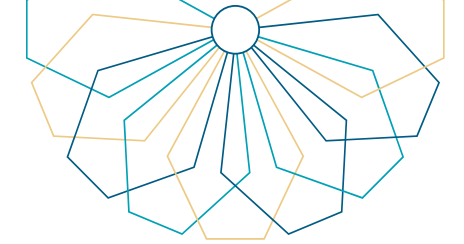

مع إرفاق صورة من جواز السفر و النقر على الميلاد الجديد ، مع إرفاق صورة من جواز السفر و النقر على "حفظ".

| مدد إنذارات المعدل   | منتظم                                                                                                    | الوضع العام                                                                                      |  |
|----------------------|----------------------------------------------------------------------------------------------------|--------------------------------------------------------------------------------------------------|--|
|                      |                                                                                                    |                                                                                                  |  |
|                      | ومكان الميلاد                                                                                             | طلب تعديل الجنسية                                                                                |  |
|                      | <b>v</b>                                                                                                  | <b>طلب تعديل الجنسية</b><br>الجنسية<br>جنسية الطالب روسيا                                        |  |
| كون امتداد الملف fbq | رة من جواز النسفر وصورة من الإقامة الجديدة في ملف واحد - يجب ان ير<br>مُخْطَعُ Choose File No file chosen | <b>يجب تحميل وإرفاق صور</b><br>اختيار ملف:                                                       |  |
|                      | <u>د</u><br>۲                                                                                             | <b>طلب تعدیل مکان المیا</b><br>البلد                                                             |  |
|                      | رة من جواز السفر - يجب ان يكون امتداد الملف PDF                                                           | المدينة<br>مكان ميلاد الطالب<br><b>يجب تحميل وإرفاق صو</b> ر                                     |  |
|                      | Choose File No file chosen                                                                                | اختيار ملف:                                                                                      |  |
|                      | د<br>10 10 10 10 10 10 10 10 10 10 10 10 10 1                                                             | طلب تعدیل تایخ المیلا<br>الثاریخ<br>تاریخ میلاد الطالب 00<br>یجب تحمیل وارفاق صور<br>اختیار ملف. |  |
| o 🕆 🗘 🕈              | 2015 iljanduu (l                                                                                          | جميع الحقوق محفوظة للجامعة ا                                                                     |  |

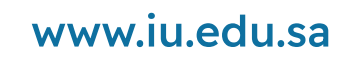

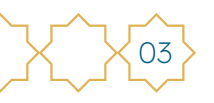

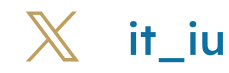

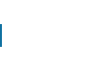

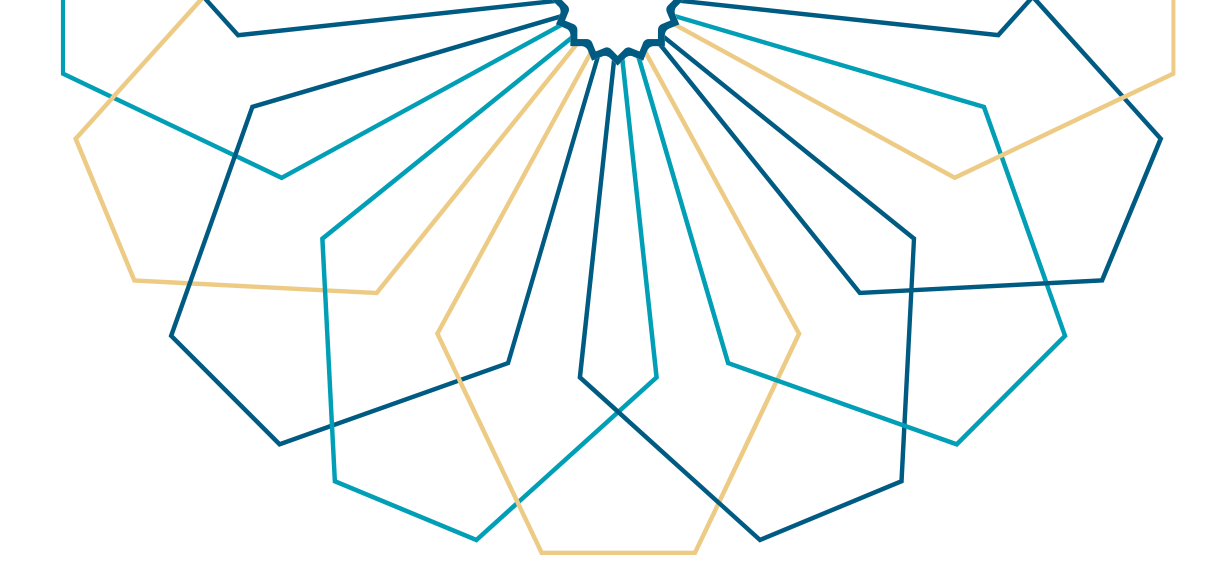

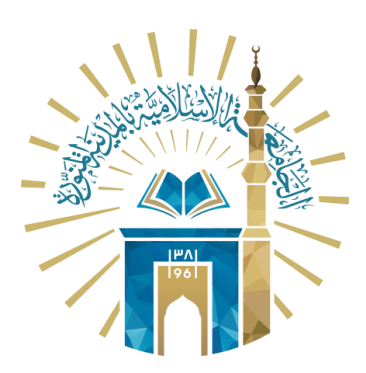

## عمادة التقنية والتعلم الإلكتروني بالجامعة الإسلامية

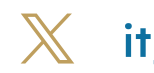

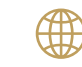

🔀 it\_iu 🌐 www.iu.edu.sa